# Pour signaler une absence

## CHOISIR L'OPTION # 1 DU MENU PRINCIPAL

- Faites le 1 pour signaler une absence d'un jour, le jour même; ou
- Faites le 2 pour signaler une absence d'un jour, le jour ouvrable suivant; ou
- Faites le 3 pour entrer les dates et les heures de l'absence (pour l'absence de plus d'un jour consécutif ou l'absence à une date ultérieure)

Tout employé doit obtenir l'approbation de son superviseur avant de s'absenter du travail.

N.B. Voir le guide pour les directives complètes.

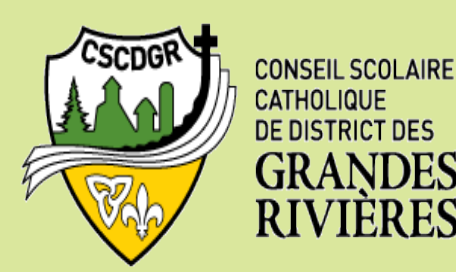

Procédure pour changer votre NIP ou l'enregistrement de votre nom

### CHOISIR L'OPTION # 4 DU MENU PRINCIPAL

- Faites le 1 pour changer votre NIP
- Faites le 2 pour changer l'enregistrement de votre nom

Si vous avez fait le 1 pour changer votre NIP, entrer un nouveau NIP (entre 6 à 9 chiffres), suivi de l'étoile (\*). Le système va répéter le nouveau NIP. Il est important de le noter et de la garder dans un endroit sûr.

Si vous avez fait le 2 pour réenregistrer votre nom, enregistrer le à nouveau, suivi de l'étoile (\*). Le système va répéter l'enregistrement de votre nom.

Pour assurer la concision, le macsulin est employé pour les deux genres. SYSTÈME INFORMATISÉ DE SUPPLÉANCE ET D'ASSIDUITÉ (SISA)

## Par téléphone

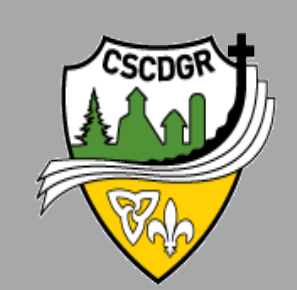

- Accès au système
- Pour signaler une absence
- Procédure pour s'inscrire comme nouvel utilisateur
- Procédure pour revoir ou annuler une absence
- Procédure pour changer votre NIP ou l'enregistrement de votre nom

Guide de l'employé

### Comment accéder au système?

Composez le **1(877)722-2084** et entrez votre numéro d'accès (matricule) suivi de l'étoile (\*) et votre NIP suivi de l'étoile (\*).

Le menu principal offre les six options suivantes:

créer une absence, faites le 1;

créer une vacance, faites le 2;

pour revoir, annuler ou modifier une tâche, **faites le 3**;

pour entendre le nombre de tâches,

faites le 4;

pour enregistrer des annonces, **faites le 6;** pour modifier votre NIP,

faites le 7;

Procédure pour s'inscrire au système comme nouvel utilisateur

## 1. Appelez le SISA en composant le **1(877)722-2084**.

- 2. Lors de votre inscription initiale au système, insérer votre numéro d'accès (matricule) suivi de l'étoile (\*) et lorsque le système vous demandera pour votre NIP, insérer votre numéro d'accès (matricule) une deuxième fois suivi de l'étoile (\*).
- 3. Enregistrer votre nom et faites l'étoile (\*) lorsque vous aurez terminé.
- 4. Le système vous demandera de choisir un nouveau NIP, entre 6 et 9 chiffres, suivi de l'étoile (\*).

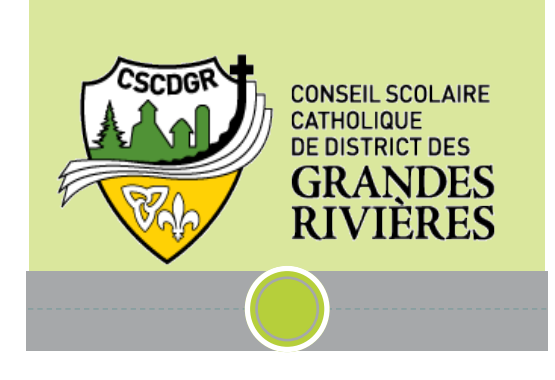

### Procédure pour annuler ou revoir une absence

#### CHOISIR L'OPTION # 2 DU MENU PRINCIPAL

Le système indiquera tous les détails de la tâche assignée.

- Faites le 1 pour réentendre les détails de la tâche; ou
- Faites le 2 pour modifier les instructions particulières; ou
- Faites le 3 pour annuler la tâche
- Faites le 8 pour entendre les détails de la prochaine tâche

#### Si vous avez fait le 3 pour annuler la tâche, entrez la raison de l'annulation suivi de l'étoile (\*) ou écouter les raisons disponibles.

### N.B. Voir le guide pour les raisons d'annulations disponibles.